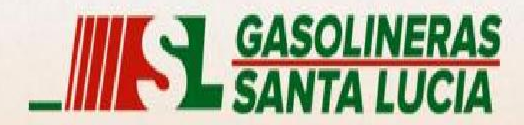

### **BIENVENIDOS**

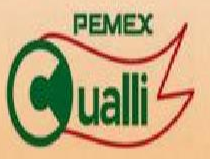

Copyright © 2013 Servicom de la Costa del Pacifico S.A. de C.V. Todos los Derechos Reservados.

# Servicom de la Costa del Pacífico, S.A. de C.V.

# Guía para Uso del Sistema de Facturación Electrónica En Línea.

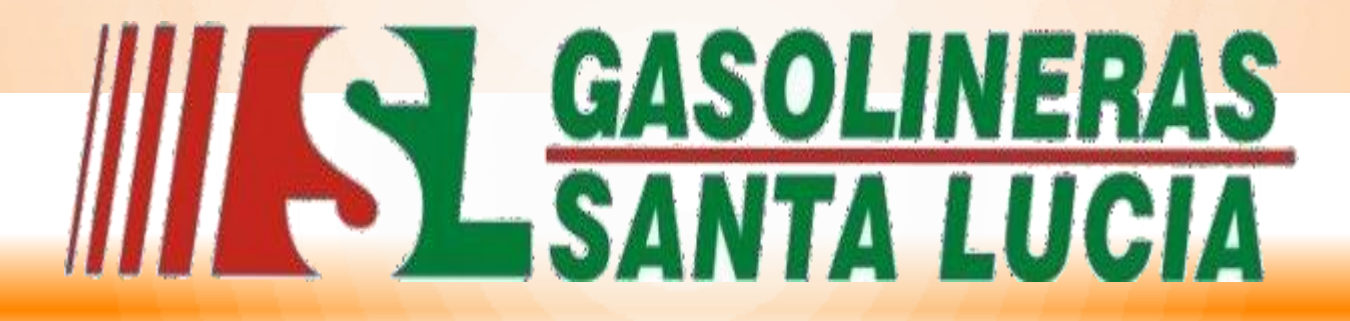

LA CALIDAD EN EL SERVICIO ES NUESTRO COMPROMISO

**CULIACAN SINALOA.** 

NOVIEMBRE 2015.

# 1. Como elaborar una factura.

Paso 1. Ingresar a nuestra pagina web. www.gasolinerasantalucia.com

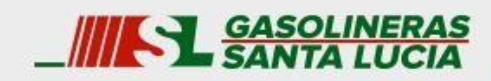

Empresa Productos y Servicios Promociones Créditos Contacto

# ATENCIÓN PERSONALIZADA

### PRECIOS

\*Precios sujetos a cambio. Actualizado 2015-01-07 17:10:16

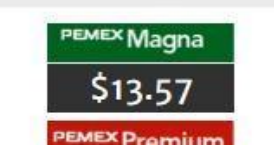

### BIENVENIDO

Elija los accesos rápidos para navegar el sitio.

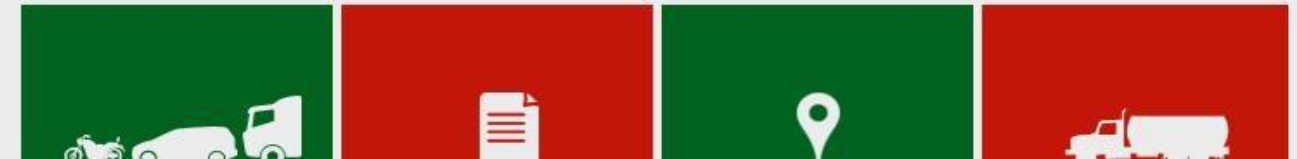

### PASO 2. Seleccione la opción "Facturación".

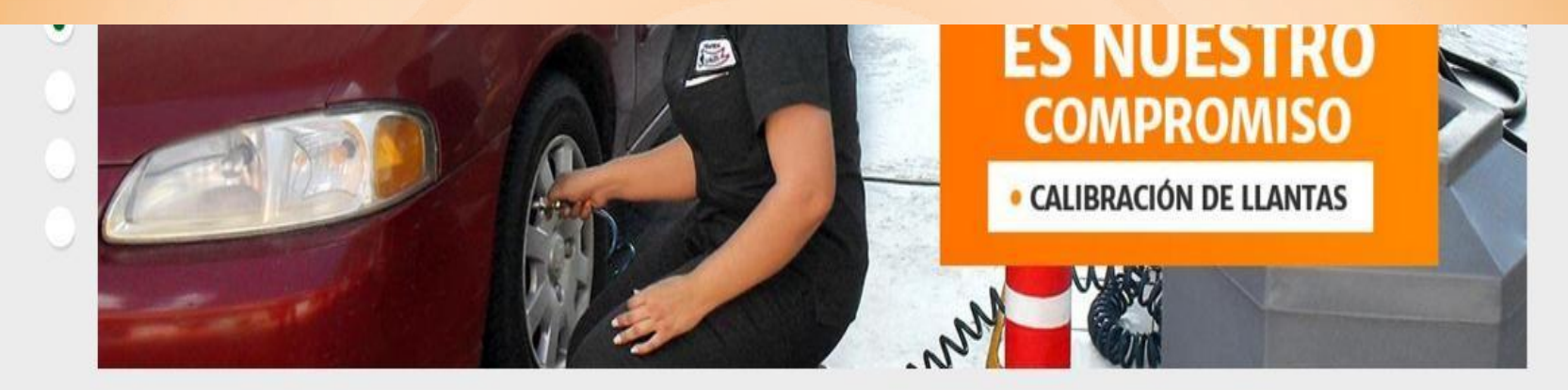

### PRECIOS

#### **BIENVENIDO**

\*Precios sujetos a cambio.

Elija los accesos rápidos para navegar el sitio.

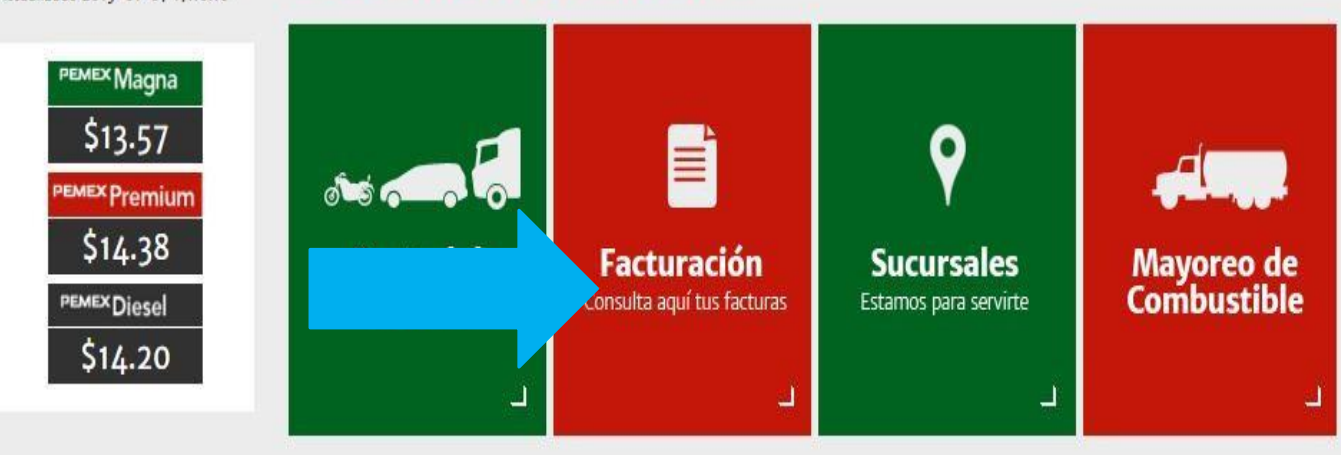

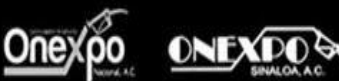

Copyright© 2014 Servicom de la Costa del Pacífico S.A. de C.V. Todos los Derechos Reservados

Aviso de Privacidad

**PASO 3.** Seleccione la opción "Facturacion en línea para consumos de gasolineras santa lucia".

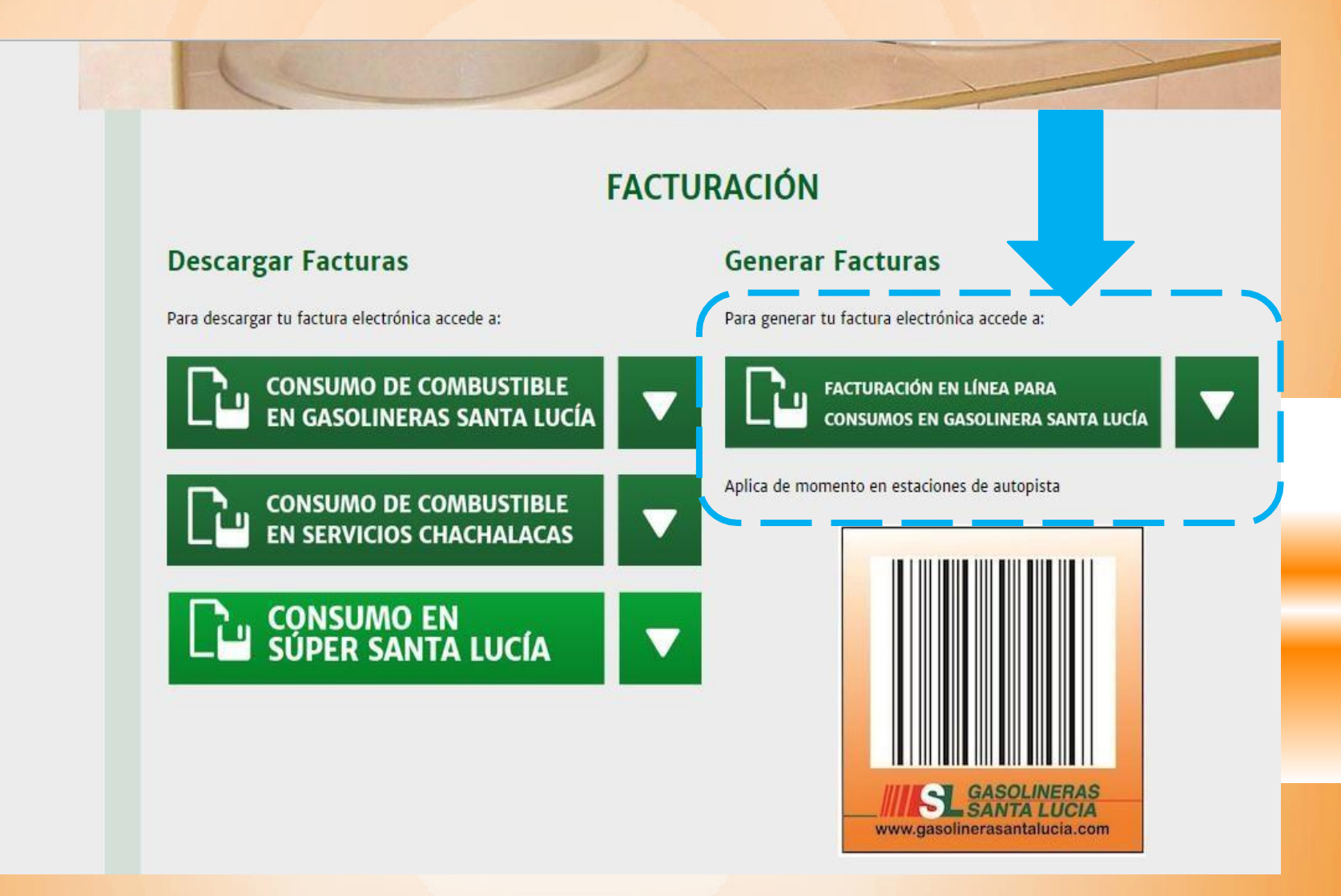

# **PASO 4.** Para iniciar su sesión, Ingrese su RFC y folio web.

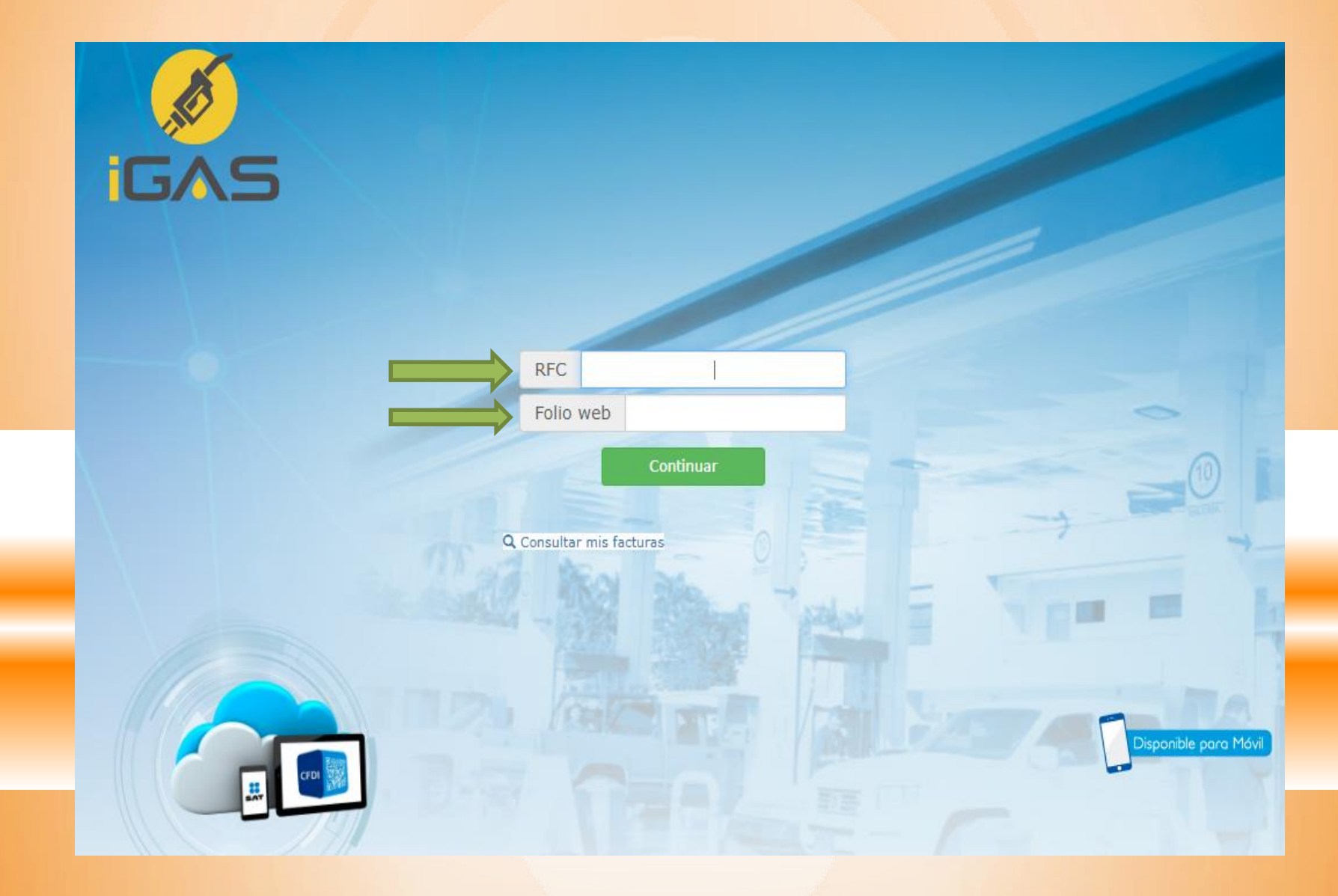

### En Esta Parte Esta El Folio Web

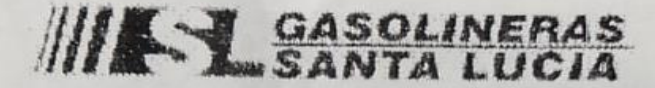

SERVICOM DE LA COSTA DEL PACIFICO, S.A. DE C.V. AVE. PATRIA NO. 3374 COL. LAZARO CARDENAS CULIACAN, SINALOA SCP9203251R5 Cliente PEMEX: 0000114112 Estación: SANTA LUCIA V Folio: 6618205 Fecha: 01/07/2020 14:36 Posición de Carga: 04 Tipo de Pago: CONTADO

| LITROS | COMBUS | TIBLE | PRECIO | IMPORTE  |
|--------|--------|-------|--------|----------|
| 60.000 | 32011  | Magna | 18.69  | 1,121.40 |

UN MIL CIENTO VEINTIÚN PESOS CON 40/100 M.N.

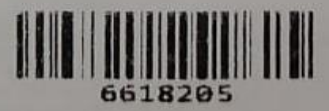

Facturación en línea en www.igasfac.com.mx ingresando el folio:

0277 - 06618205 - 00832003

Gracias por su preferencia 01/07/2020 14:38 **PASO 5.** Elegir un contacto y poner su contraseña, si a un no tiene contacto puede crear en la opción de **nuevo contacto.** 

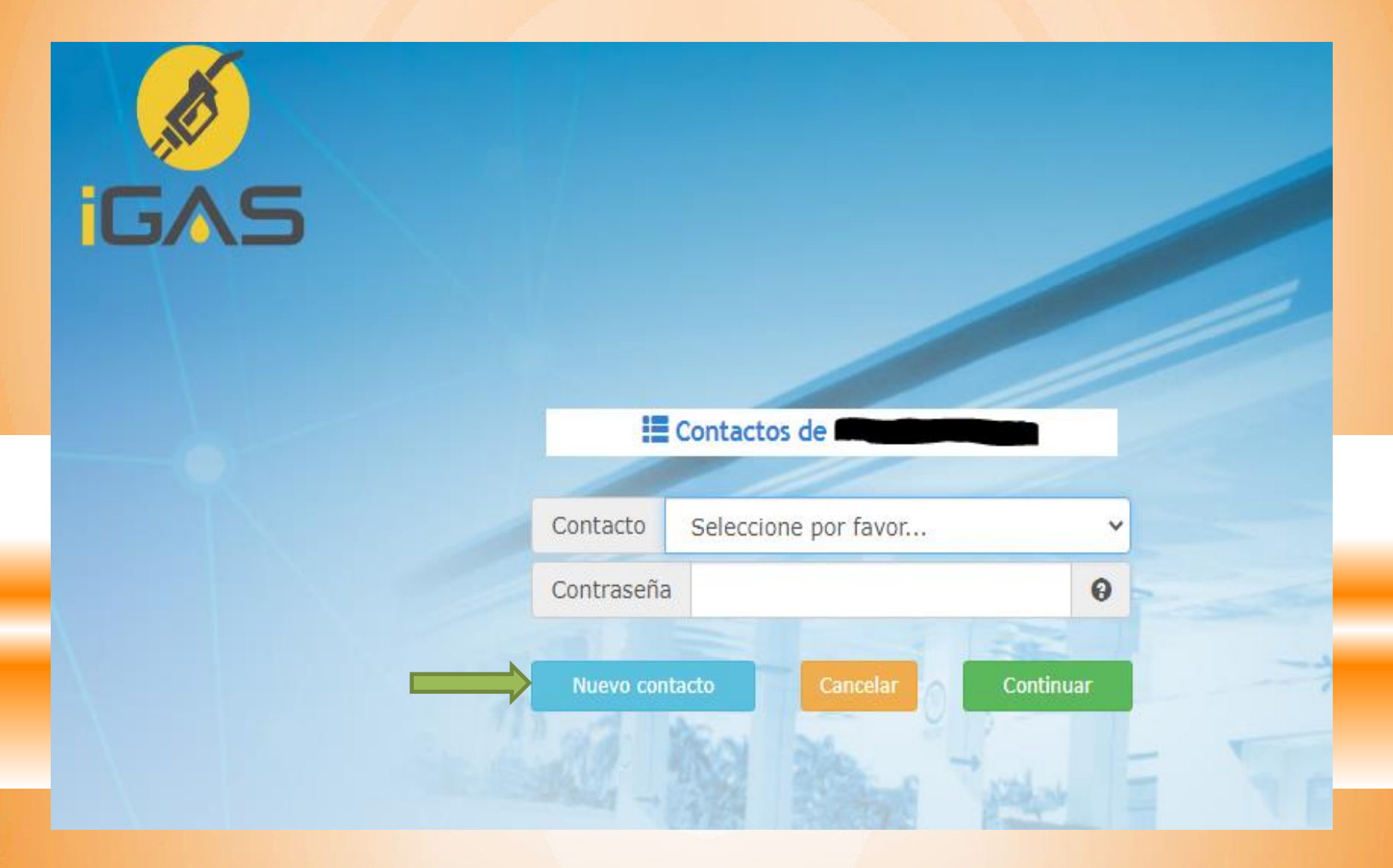

**PASO 6.** Para dar de alta el contacto tienes que poner la información que se pide.

| , ALC       |                |                 |              |                   |                        |
|-------------|----------------|-----------------|--------------|-------------------|------------------------|
| <b>5^</b> . | 5              |                 |              |                   |                        |
|             |                |                 |              |                   |                        |
|             |                |                 | Registro     | de nuevo contacto |                        |
|             | Inf. requeri   | da Inf. opcior  | nal          |                   |                        |
|             | RFC            |                 | * Nombre(    | s)                | -                      |
|             | Apellido Pater | no              |              | Apellido Materr   | 10                     |
|             | Correo         | correo@electron | ico.com      | Confirmar         | correo@electronico.com |
|             | Contraseña     |                 | Cher Jack Ho | Confirmar         |                        |
|             |                |                 |              |                   |                        |
|             |                |                 | 0            | Cancelar          | Guardar                |

## PASO 7. Poner la forma de pago, el uso de CFDI y Generar Factura.

| GAS                    |               |          |         | Datos de   | factura   | ción      | SERVICO<br>S.A. DE<br>Teléfono:<br>Correo: jt | DM DE LA COS<br>C.V.<br>: (669)-917-01-0<br>tirado@gasoliner | TA DEL PACIFICO,  |  |
|------------------------|---------------|----------|---------|------------|-----------|-----------|-----------------------------------------------|--------------------------------------------------------------|-------------------|--|
| RFC                    | No            | ombre(s) |         |            |           |           | Correo                                        |                                                              |                   |  |
| Forma pago Selecci     | one por favor | ✓ U      | so CFDI | Gastos er  | general   |           |                                               | ~                                                            | Datos adicionales |  |
|                        |               |          |         |            |           |           |                                               |                                                              |                   |  |
| Nuevo ticket           |               |          |         |            |           |           | Agregar                                       |                                                              | 0                 |  |
| Ticket                 | Combustible   | Litros   | Precio  | Subtotal   | IVA       | IEPS      | Importe                                       |                                                              | (10)              |  |
| 0279-04722894-00299310 | Diesel 34006  | 286.970  | \$20.49 | \$5,186.77 | \$813.23  | \$104.060 | \$6,000.00                                    |                                                              |                   |  |
|                        |               |          |         |            | Tot       | al:       | \$6000.00                                     | 10                                                           |                   |  |
| Cambiar c              | ontraseña     |          | Cial    | Cancelar   | operación | 1/13      |                                               | Generar fa                                                   | ictura            |  |

## PASO 8. Se Genero La Factura Y Se Envió Al Correo.

| GAS                       | Las facturas ha<br>El comprobante<br>sistemas@gaso<br>Favor de revisa | n sido generadas e<br>e será enviado a la<br>linerasantalucia.co<br>r su bandeja de en | xitosamente.<br>siguiente dirección de<br>m<br>trada. | e correo electrónico: | 728-15-43<br>Igasolinerasantalutra.com |
|---------------------------|-----------------------------------------------------------------------|----------------------------------------------------------------------------------------|-------------------------------------------------------|-----------------------|----------------------------------------|
| RFC RUVY81021492          | 12                                                                    |                                                                                        |                                                       | Ace                   | ptar<br>Jas@gasolinerasantalucia.com   |
| Forma pago                | Efectivo                                                              | Uso CFDI                                                                               | Gasto                                                 | os en general         |                                        |
|                           |                                                                       |                                                                                        |                                                       |                       |                                        |
|                           | Subtotal                                                              | IVA                                                                                    | IEPS Import                                           | e Factura             |                                        |
| itros                     |                                                                       |                                                                                        |                                                       |                       |                                        |
| itros<br>01 - AW - 015089 | 1.053                                                                 | \$17.30                                                                                | \$2.70                                                | \$0.460               | \$20.00                                |
| itros<br>01 - AW - 015089 | 1.053                                                                 | \$17.3(                                                                                | \$2.70                                                | \$0.460               | \$20.00                                |
| itros<br>01 - AW - 015089 | 1.053                                                                 | \$17.30                                                                                | \$2.70                                                | \$0.460               | \$20.00                                |
| itros<br>01 - AW - 015089 | 1.053                                                                 | \$17.30                                                                                | o \$2.70                                              | \$0.460               | \$20.00                                |
| itros<br>01 - AW - 015089 | 1.053                                                                 | \$17.3(                                                                                | o \$2.70                                              | \$0.460               | \$20.00                                |

### Paso 9. Dar clic en Terminar.

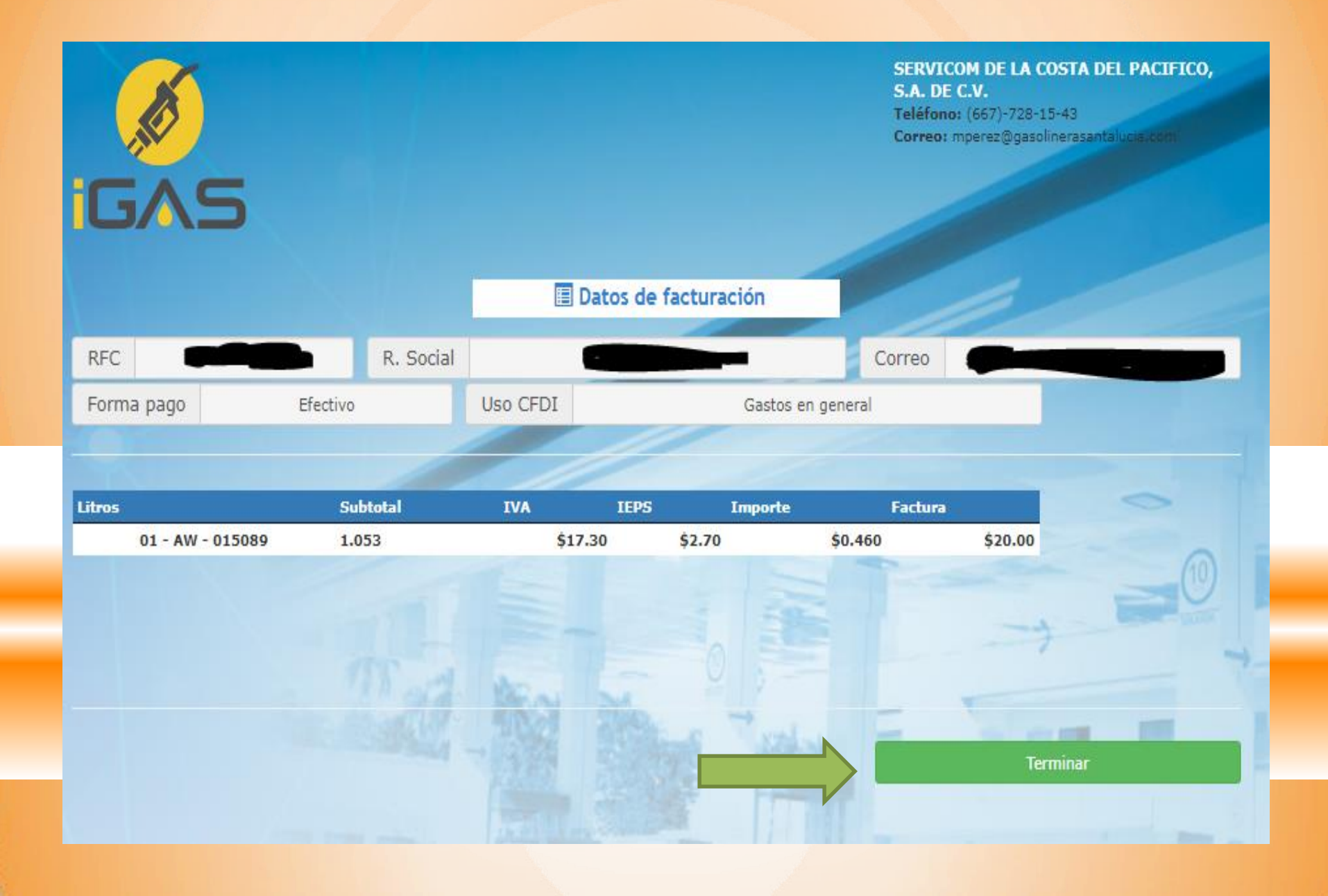

### **Consulta De Facturas**

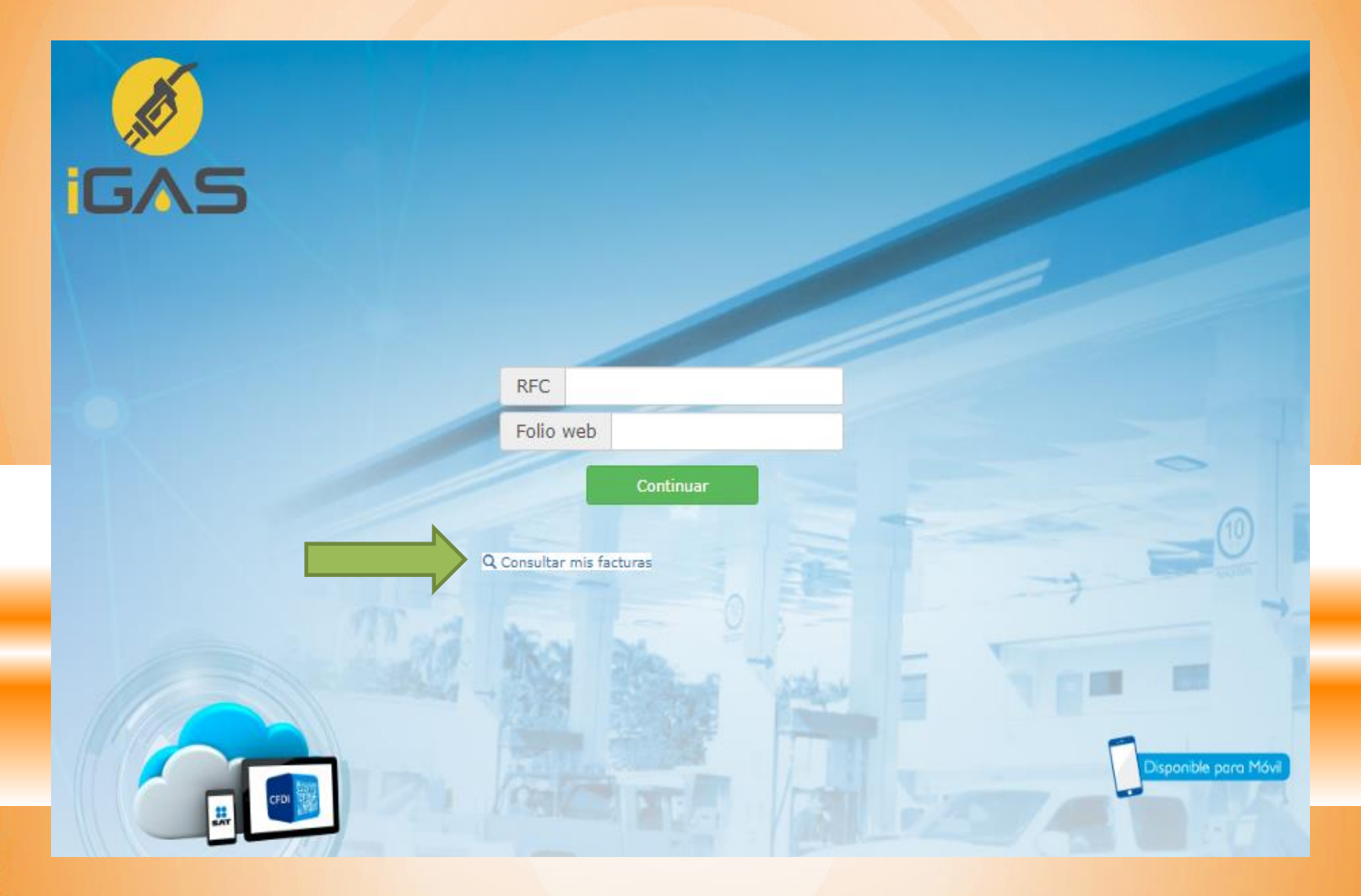

## **Poner El RFC**

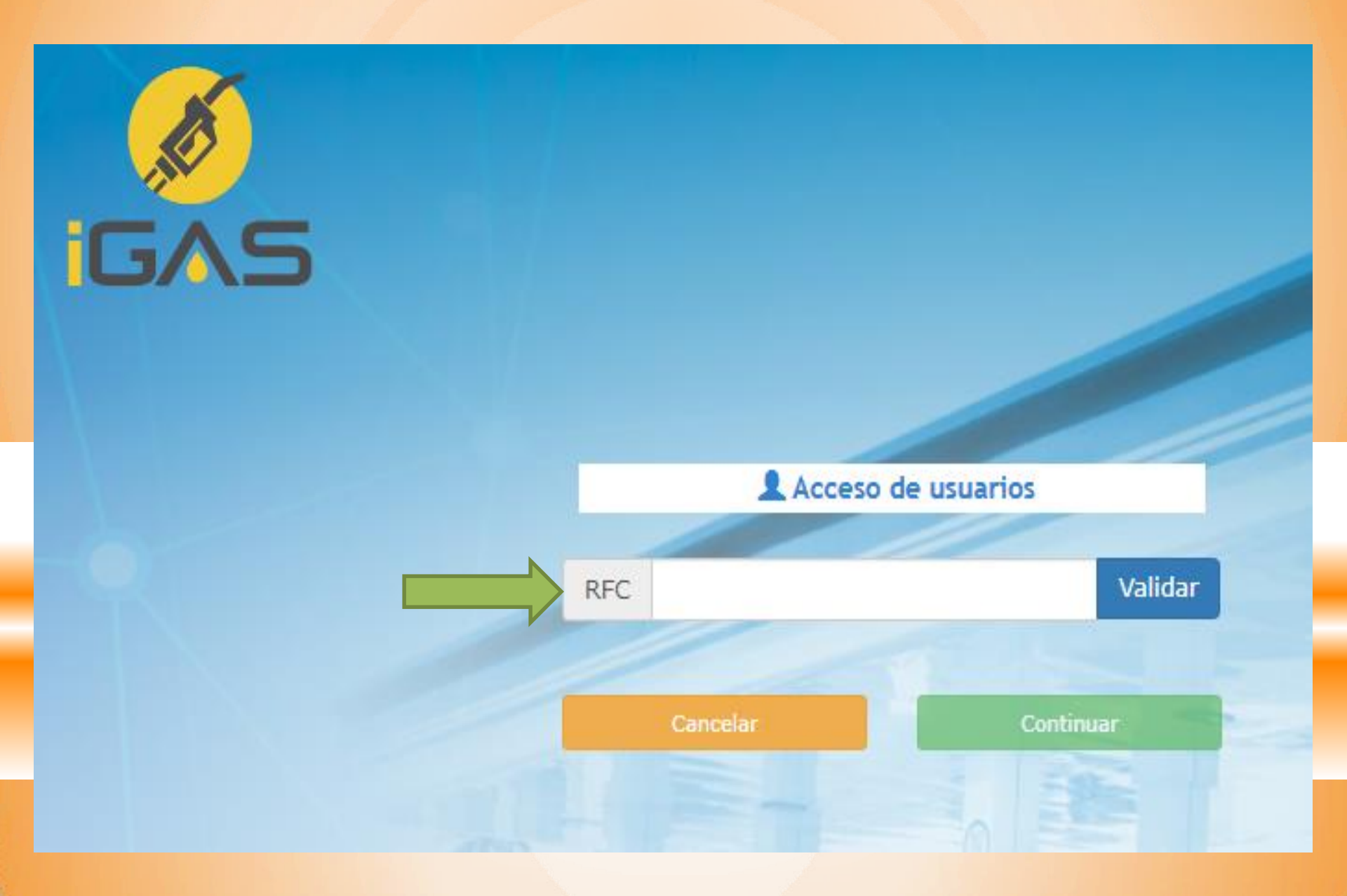

### **Poner El Contacto Y Contraseña**

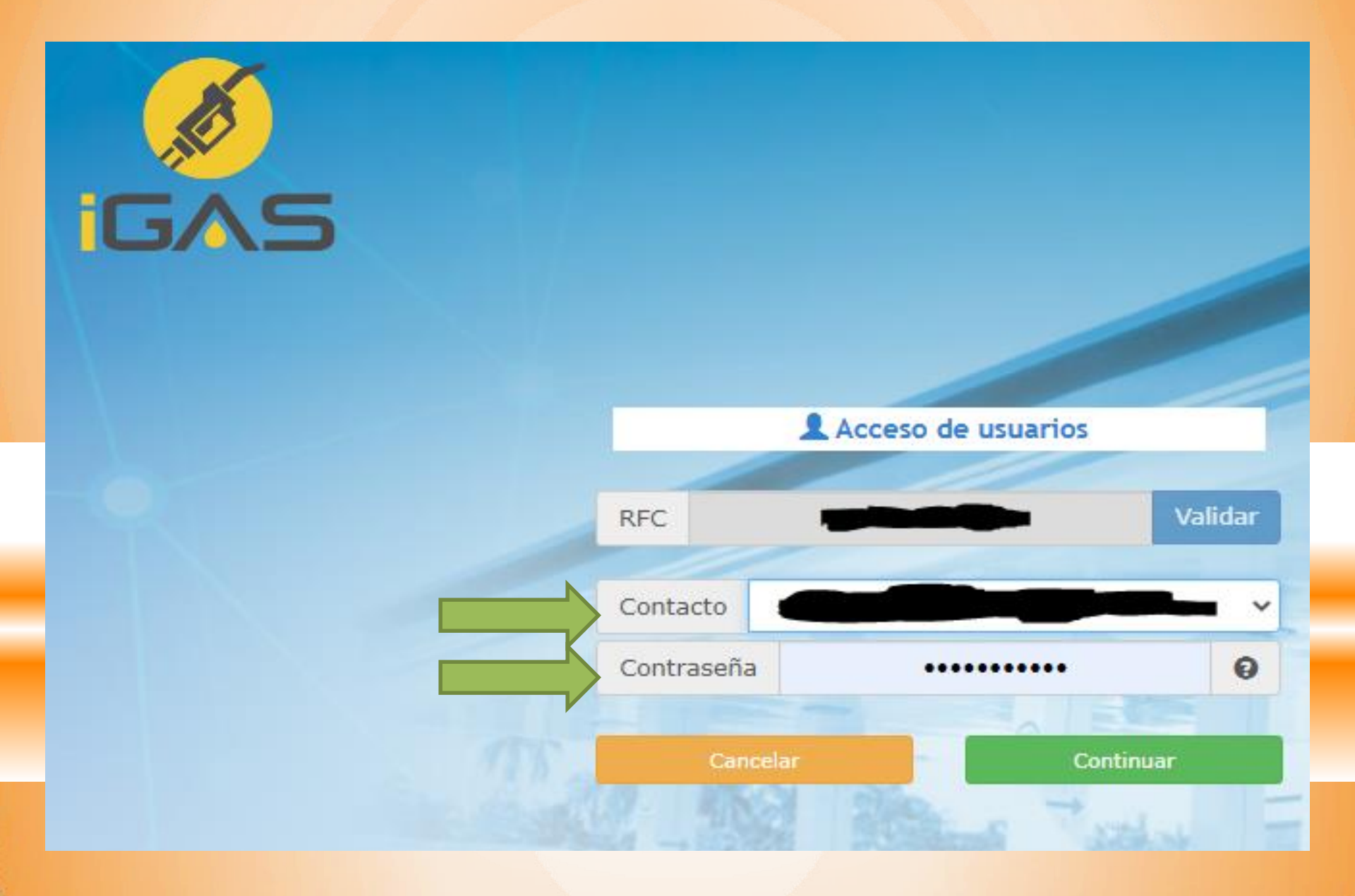

### Enviar factura por correo

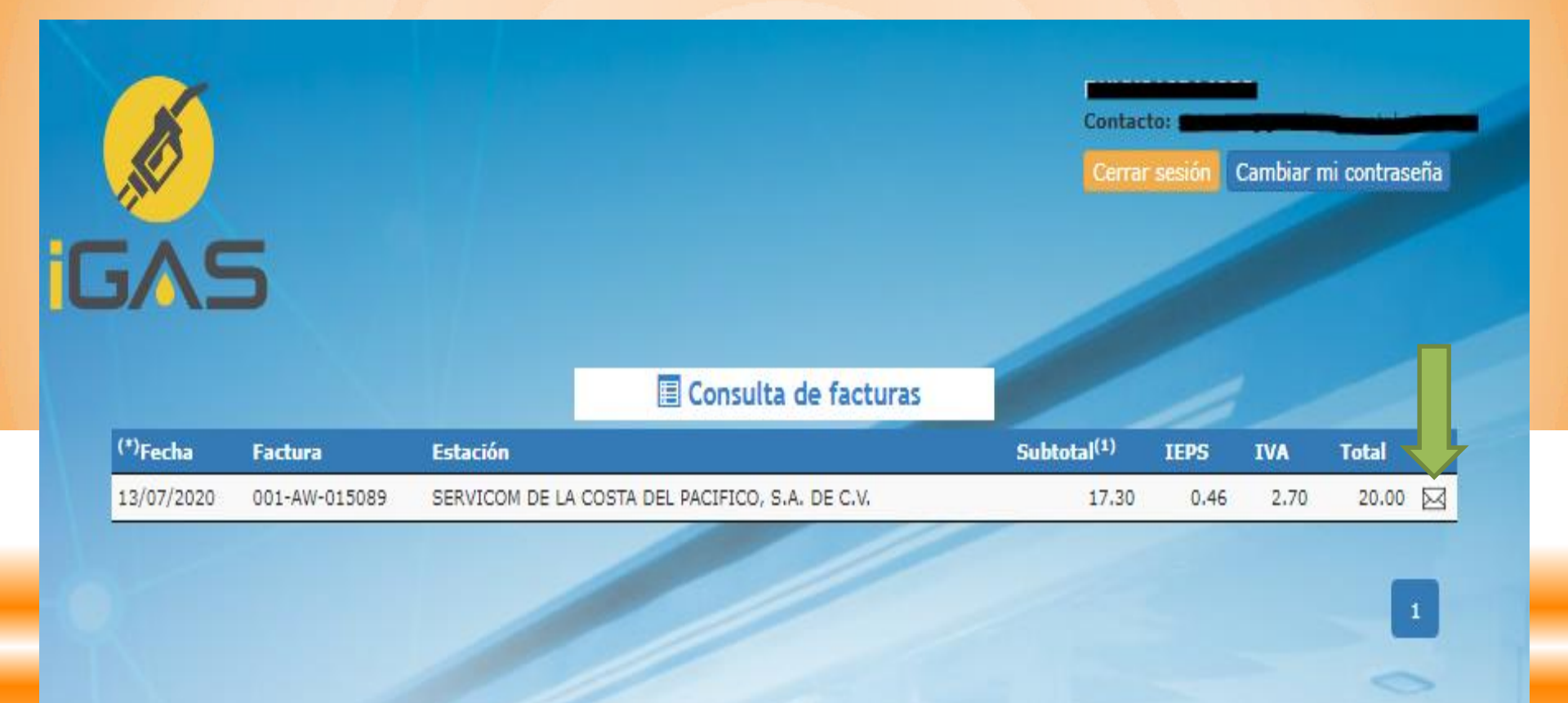

Para mayor información o dudas de facturación, contacte a Nuestro Centro de Atención a Clientes en el teléfono: 01 (667) 721.53.51 y 721.55.24

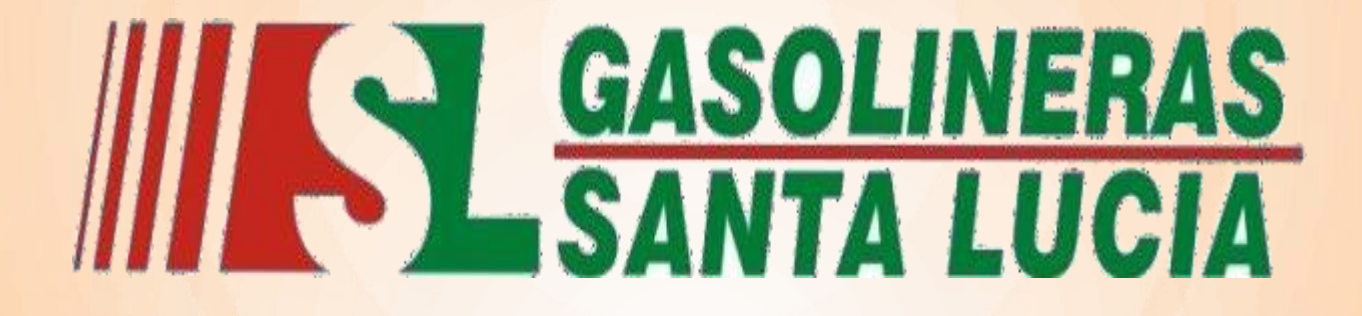

LA CALIDAD EN EL SERVICIO ES NUESTRO COMPROMISO

Gracias por su preferencia

www.gasolinerasantalucia.com